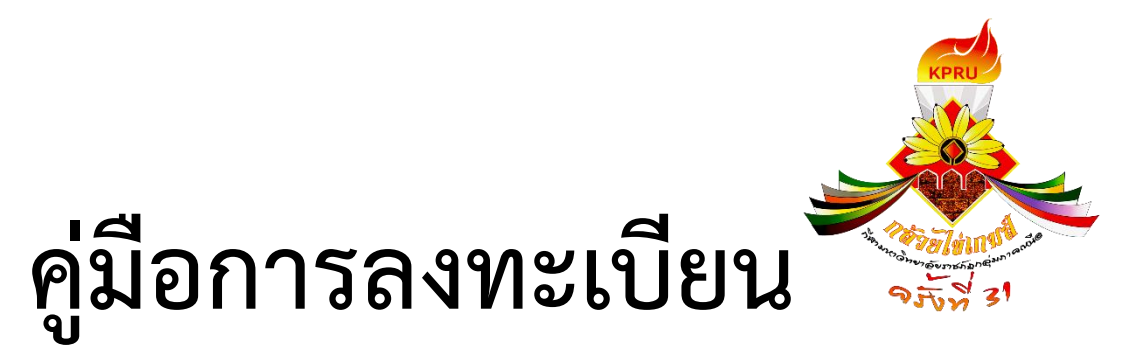

เข้าร่วมการแข่งขันกีฬามหาวิทยาลัยราชภัฏกลุ่มภาคเหนือ ครั้งที่ 31 "กล้วยไข่เกมส์" ระหว่างวันที่ 23 – 27 ธันวาคม 2561 | มหาวิทยาลัยราชภัฏกำแพงเพชร

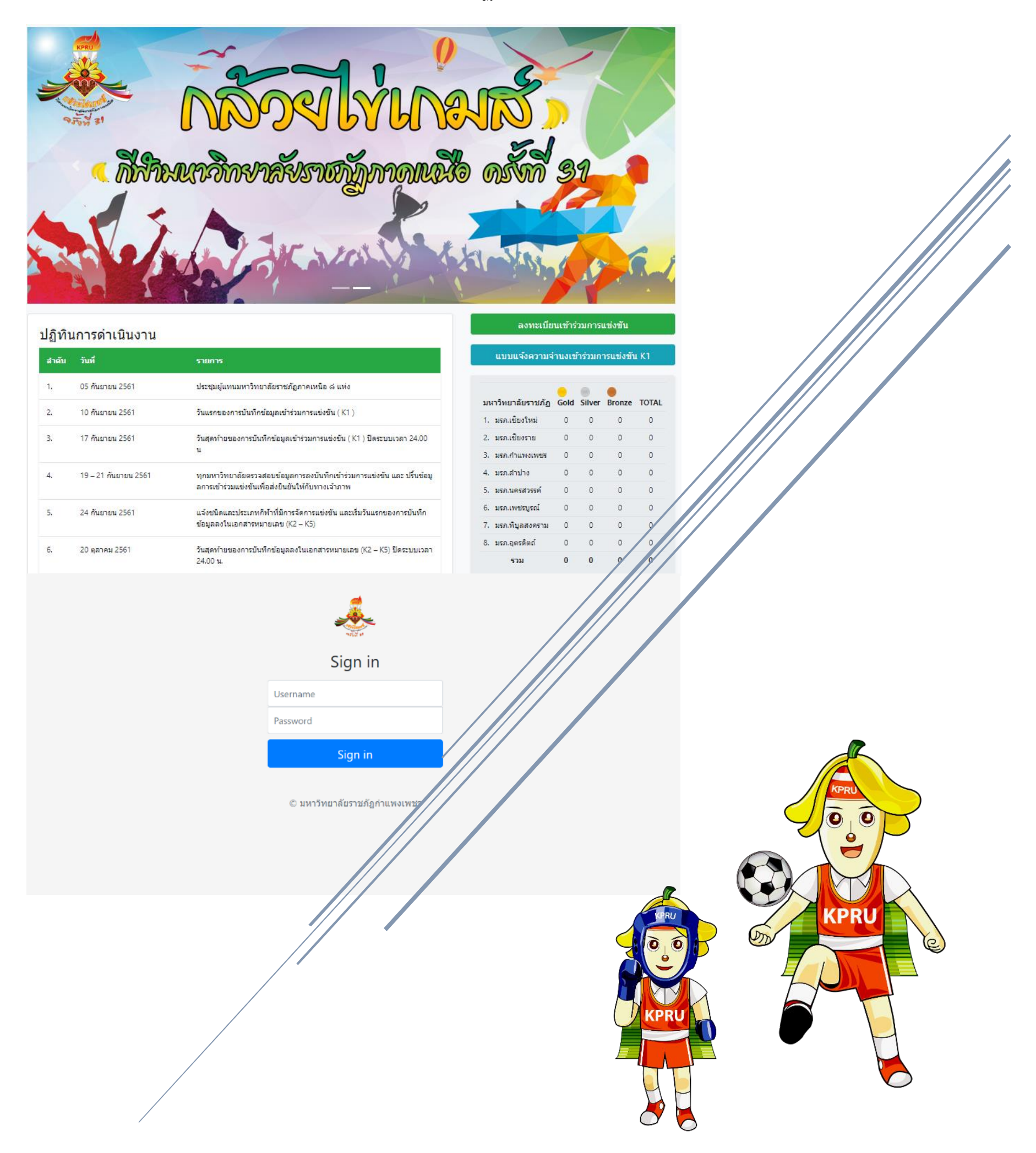

มหาวิทยาลัยราชภัฏกำแพงเพชร | https://kprugame2018.kpru.ac.th/ [Username: kpru & Password: 055706555]

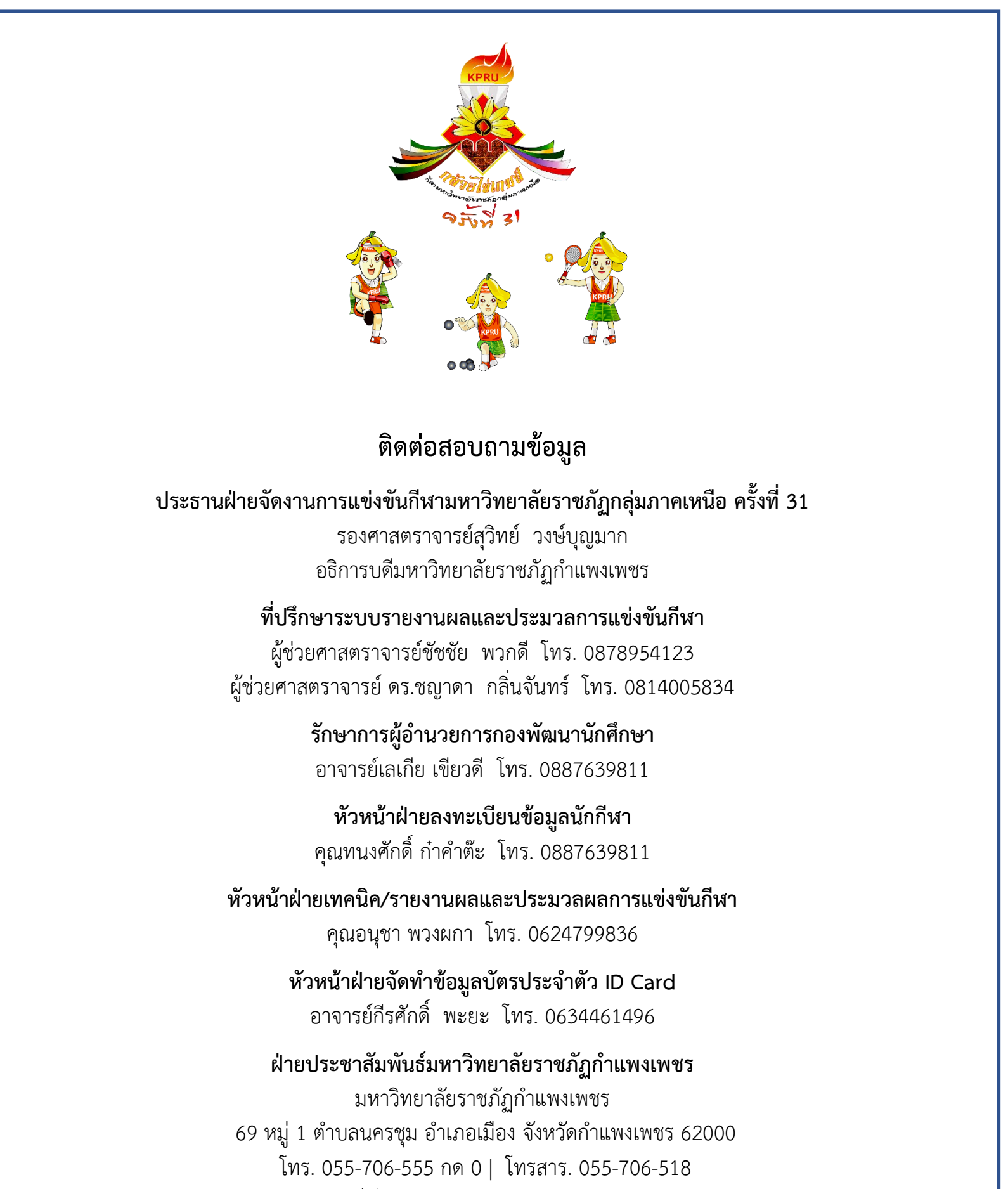

เว็บไซต์ http://www.kpru.ac.th

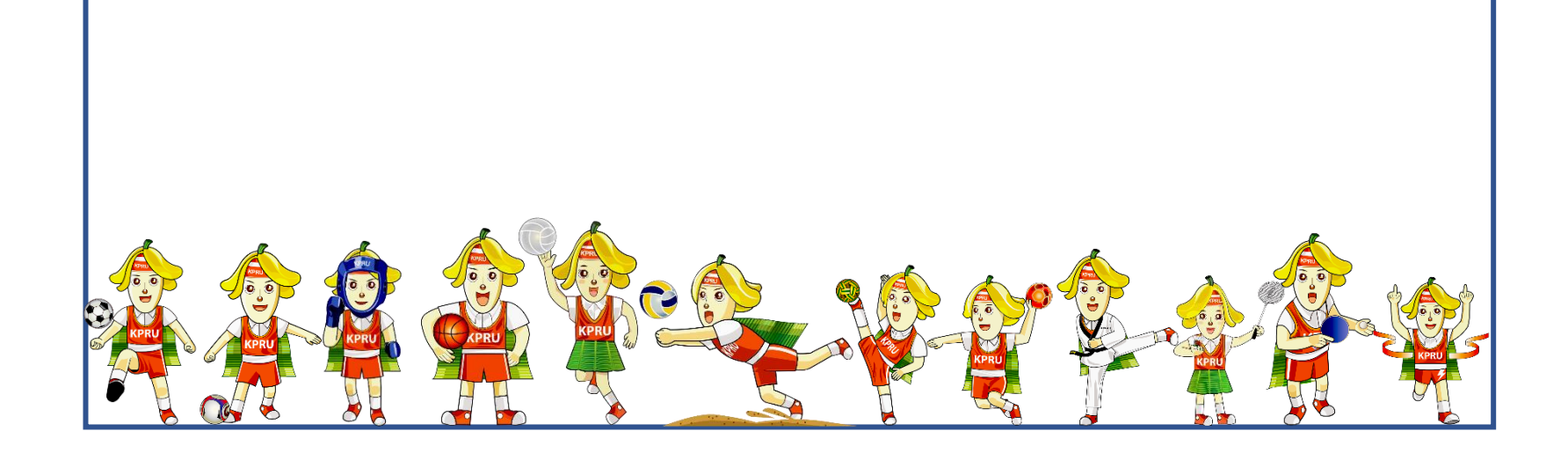

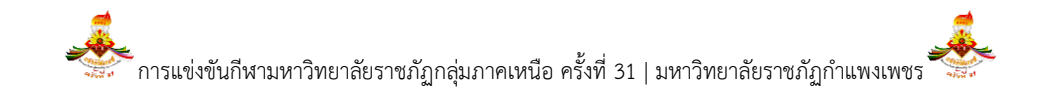

# คู่มือการลงทะเบียนเข้าร่วมการแข่งขันกีฬามหาวิทยาลัยราชภัฏภาคเหนือ ครั้งที่ 31 ระหว่างวันที่ 23 – 27 ธันวาคม 2561 ณ มหาวิทยาลัยราชภัฏกำแพงเพชร

- 1. เข้าเว็บไซต์กีฬาตามลิงค์ที่กำหนด <u>http://kprugame2018.kpru.ac.th/</u>
- 2. กดไปที่ปุ่ม "ลงทะเบียนเข้าร่วมการแข่งขัน" งางแบบแขารบมการแข่งขัน

**ภาพที่ 1** แสดงปุ่มลงทะเบียนเข้าร่วมการแข่งขัน

3. ผู้ใช้กรอกชื่อผู้ใช้ (User) และรหัสผ่าน (Password) ที่มหาวิทยาลัยราชภัฏได้รับ

| . v a   | v d                  |                                                                                                    |                                  |
|---------|----------------------|----------------------------------------------------------------------------------------------------|----------------------------------|
| ลำดับที | วินที                | รายการ                                                                                                    | <b></b>                          |
| 1.      | 05 กันยายน 2561      | ประชุมผู้แทนมหาวิทยาลัยราชภัฏภาคเหนือ 8 แห่ง                                                                                          |                                  |
| 2.      | 10 กันยายน 2561      | วันแรกของการบันทึกข้อมูลเข้าร่วมการแข่งขัน ( F1 )                                                                                     |                                  |
| l.      | 17 กันยายน 2561      | วันสุดท้ายของการบันทึกข้อมูลเข้าร่วมการแข่งขัน ( F1 ) ปีดระบบเวลา 24.00<br>น                                                          | Sign in                          |
| 4.      | 19 – 21 กันยายน 2561 | ทุกมหาวิทยาลัยตรวจสอบข้อมูลการลงบันทึกเข้าร่วมการแข่งขัน และ ปรั้นข้                                                                  | Username                         |
|         |                      | อมูลการเข้าร่วมแข่งขันเพื่อส่งยืนยันให้กับทางเจ้าภาพ                                                                                  | Password                         |
|         | 24 กันยายน 2561      | แจ้งชนิดและประเภทกีฬาที่มีการจัดการแข่งขัน และเริ่มวันแรกของการบันทึก<br>ข้อมูลลงในเอกสารหมายเลข (F2 – F5)                            | Sign in                          |
| i.      | 20 ตุลาคม 2561       | วันสุดท้ายของการบันทึกข้อมูลลงในเอกสารหมายเลข (F2 – F5) ปีดระบบ<br>เววา 24.00 ห                                                       |                                  |
|         |                      | 130124.00 H.                                                                                                    | สอบถามเกี่ยวกับการจัดแข่งขัน     |
| 7.      | 28 พฤศจิกายน 2561    | ตรวจเอกสาร- ส่งเอกสารหมายเลข (K2 – K5) จับสลากแบ่งสาย แถลงข่าว<br>การจัดการแข่งขันกีฬามหาวิทยาลัยราชภัฏภาคเหนือ ครั้งที่ 31 "กล้วยไข่ | อาจารย์เลเกีย เขียวดี 088-763-98 |
|         |                      | เกมส์" ณ ห้องประชุมครุร่มสัก 1 คณะครุศาสตร์ มหาวิทยาลัยราชภัฏ<br>กำแพงเพชร                                                            | นายทนงศักดิ์ กำคำต๊ะ 088-763-98  |
| 8.      | 22 ธันวาคม 2561      | ประชุมผู้แทนมหาวิทยาลัย ผู้จัดการทีม ผู้ฝึกสอนทุกชนิดกีฬา                                                                             | สอบถามเกี่ยวกับการลงทะเบียน      |
|         |                      |                                                                                                    | นายทนงศักดิ์ กำคำต๊ะ 088-763-98  |

#### ภาพที่ 2 แสดงหน้ากรอกชื่อผู้ใช้ และรหัสผ่าน เพื่อเข้าสู่ระบบ

 เมื่อผู้ใช้กรอกชื่อผู้ใช้ และรหัสผ่าน และข้อมูลถูกต้องระบบจะแสดงเมนูต่างๆ ตามภาพที่ปรากฏ และสามารถเข้าตามขั้นตอน การลงทะเบียน ได้ดังนี้ <u>(แต่ถ้าเข้าระบบไม่ได้กรุณาติดต่อมหาวิทยาลัยราชภัฏกำแพงเพชร)</u>

มรภ.กำแพงเพชร

#### 🖹 ข้อมูล มรภ.กำแพงเพชร

🖹 ทะเบียน ส่งกีฬาเข้าร่วมแข่งขัน

 $\oplus$ 

- 🖹 ทะเบียน ผู้จัดการทีมฯ
- 🖹 ทะเบียน นักกีฬา

**เมนูที่ 1** ลงทะเบียน หรือแสดงข้อมูลมหาวิทยาลัยเพื่อเข้าร่วมการแข่งขัน

**เมนูที่ 2** ลงทะเบียน หรือแสดงข้อมูลประเภทกีฬาต่าง ๆ ที่ต้องการเข้าร่วมการแข่งขัน

**เมนูที่ 3** ลงทะเบียน หรือแสดงข้อมูลผู้จัดการทีม ผู้ฝึกสอน ผู้ช่วยผู้ฝึกสอน

**เมนูที่ 4** ลงทะเบียน หรือแสดงข้อมูลนักกีฬา

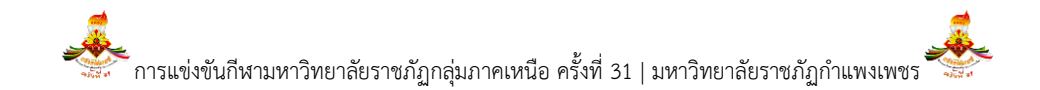

4.1 ขั้นตอนที่หนึ่ง ให้ผู้ใช้ทำการเลือกเมนูที่ 1 ข้อมูล มรภ.ต้นสังกัด เพื่อทำการลงทะเบียน หรือแสดงข้อมูลมหาวิทยาลัย เพื่อเข้าร่วมการแข่งขัน โดยกรอกข้อมูลตามข้อดังต่อไปนี้

4.1.1 ผู้ใช้กรอกข้อมูลของมหาวิทยาลัยต้นสังกัดให้ถูกต้อง และครบถ้วนตามที่ระบบกำหนด ส่วนรหัสผ่านได้กำหนดเป็น เบอร์โทรศัพท์มหาวิทยาลัย ตั้งเป็นค่า Default ไว้ แต่ถ้าต้องการเปลี่ยนรหัสของผู้ใช้สามารถเปลี่ยนได้ทันที

| ข้อมูล มหา'   | วิทยาลัย | ราชภัฏกำแพงเพชร       |                   |              |                               |  |
|---------------|----------|-----------------------|-------------------|--------------|-------------------------------|--|
| ชื่อเข้าระบบ  |          | มรภ.                  |                   |              | a Star Bulletin               |  |
| KPRU 1155     |          | มรภ.กำแพงเพชร         | มรภ.กำแพงเพชร     |              |                               |  |
| รหัสผ่าน มห   |          | มหาวิทยาลัยราชภัฏ     | มหาวิทยาลัยราชภัฏ |              |                               |  |
| 055706555     |          | มหาวิทยาลัยราชภัฏกำแพ | งเพชร             |              | RALANDAR ST                   |  |
| ที่ตั้งเลขที่ | หมู่     | ชอย                   | ถนน               |              | เลือกไฟล์                     |  |
| 69            | 1        | ซอย                   | ถนน               |              | รูปภาพโลโก้ มหาวิทยาลัยราชภัฏ |  |
| จังหวัด       |          | อำเภอ                 | ดำบล              | รหัสไปรษณีย์ |                               |  |
| กำแพงเพชร     | •        | เมืองกำแพงเพชร 🔻      | นครชุม            | • 62000      |                               |  |
| โทรศัพท์      |          | โทรสาร                |                   |              |                               |  |
| 055-706-555   |          | 055-706-5552          |                   |              |                               |  |

## **ภาพที่ 3** แสดงการกรอกข้อมูลพื้นฐานของมหาวิทยาลัยต้นสังกัด

4.1.2 ผู้ใช้ดำเนินการกรอกข้อมูล<u>หัวหน้าคณะกีฬาต้นสังกัด</u>ให้ถูกต้อง และครบถ้วนตามที่ระบบกำหนด

| หัวหน้าคณะกีฬา |                            |                          |
|----------------|----------------------------|--------------------------|
|                | หมายเลขบัดรประจำดัวประชาชน | ตำแหน่ง<br>รองอธิการบดี  |
|                | ୍ଲାମ. <b>*</b>             | โทรศัพท์<br>087-895-4123 |
| เลือกไฟล์      | ชื่อ                       | อีเมล์                   |
| รปภาพ          | บัชบัย                     | อีเมล์                   |
| v              | นามสกุล                    |                          |
|                | พวกดี                      |                          |

ภาพที่ 4 แสดงการกรอกข้อมูลหัวหน้าคณะกีฬาของมหาวิทยาลัยต้นสังกัด

4.1.3 ผู้ใช้ดำเนินการกรอกข้อมูล<u>รองหัวหน้าคณะกีฬาต้นสังกัด</u>ให้ถูกต้อง และครบถ้วนตามที่ระบบกำหนด

|           | หมายเลขบัตรประจำตัวประชาชน | ดำแหน่ง                             |
|-----------|----------------------------|-------------------------------------|
|           |                            | รักษาการผู้อำนวยการกองพัฒนานักศึกษา |
|           | คำนำหน้าชื่อ               | โทรศัพท์                            |
| 1 Section | อาจารย์                    | ▼ 085-725-4861                      |
| เลือกไฟล์ | ชื่อ                       | อีเมล์                              |
| รปภาพ     | เลเกีย                     | อีเมล์                              |
| e         | นามสกุล                    |                                     |

## **ภาพที่ 5** แสดงการกรอกข้อมูลรองหัวหน้าคณะกีฬาของมหาวิทยาลัยต้นสังกัด

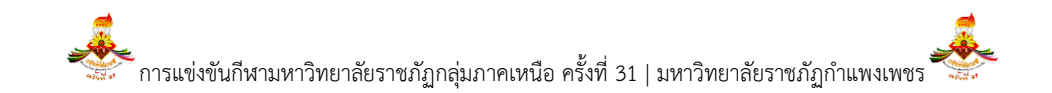

|                         |                |                       |              |            |       |                   | 1           |         |
|-------------------------|----------------|-----------------------|--------------|------------|-------|-------------------|-------------|---------|
| 29 2° A                 | צ צ            | ູ                     | a 2          | ປ ປ ໑ ຯ    | ิย    | ົ                 | a 0         | 0       |
| / 1 / ยไซด้วเข้ขเฉาร    | ດຮວດຄວາມລາຍ    | ຮູ້ແຜ່ວາງ ເອດອາຊາຊົດຄ | າວເພດີາຈາກສາ | ຈັງດັດໄທດາ | ດຕວາ  | 1124659102918291  | 19/20191910 | 0198910 |
| 4.1.4 พษายิ่ง เษยินเกาส | เเงอเบเตมิยุพบ | ารยาหงาหุกยู่แผ       | 16421141914  | สงแห่เหเเ  | เมตยง | เหต่อนเวกเเรทุกเพ | リリコシリリレ     | าทนพ    |
|                         |                |                       |              | <u> </u>   |       |                   |             |         |

| ผู้ประสานงานหลัก |                            |                            |
|------------------|----------------------------|----------------------------|
|                  | หมายเลขบัตรประจำตัวประชาชน | ดำแหน่ง                    |
|                  |                            | เจ้าหน้าที่บริหารงานทั่วไป |
|                  | คำนำหน้าชื่อ               | โทรศัพท์                   |
|                  | นาย                        | • 085-725-4861             |
| เลือกไฟล์        | ชื่อ                       | อีเมล์                     |
| รปภาพโลโก้       | ทนงศักดิ์                  | Thanongsak_401@hotmail.com |
|                  | นามสกุล                    |                            |
|                  | ก่าคำต๊ะ                   |                            |

ภาพที่ 6 แสดงการกรอกข้อมูลผู้ประสานงานหลักคณะกีฬาของมหาวิทยาลัยต้นสังกัด

4.2 ขั้นตอนที่สอง ให้ผู้ใช้ทำการเลือกเมนูที่ 2 ทะเบียนส่งกีฬาเข้าร่วมการแข่งขัน เพื่อลงทะเบียน หรือแสดงข้อมูลประเภท กีฬาต่าง ๆ ที่ต้องการเข้าร่วมการแข่งขัน โดยกรอกข้อมูลตามข้อดังต่อไปนี้

4.2.1 ผู้ใช้คลิกที่ภาพประเภทกีฬา และให้กด ChecFbox 𝗹 ประเภทกีฬาต่าง ๆ ที่ต้องการส่งนักกีฬาเข้าร่วมการแข่งขัน ของมหาวิทยาลัยต้นสังกัดให้ถูกต้อง และครบถ้วนตามที่ระบบกำหนด ตามภาพที่ 7 และ 8

| ทะเบีย       | น ส่งกีฬาเข้าร่วมแข่งขัน | ระบุคำคัน | คันหา                 |
|--------------|--------------------------|-----------|-----------------------|
|              |                          | เลือกทั่  | ั้งหม <b>ด</b> บันทึก |
| <b>(</b> 1.) | A ฟุตบอล                 |           | -                     |
| 1.           | A01 ฟุตบอล ทีมชาย        | ຕິ່ຈເຊ    | บ้าแข่งขัน 🗹          |
| 2.           | 3 ฟุตชอล                 |           | -                     |

ภาพที่ 7 แสดงข้อมูลการ ChecFbox 🗹 ประเภทกีฬาต่าง ๆ ที่ต้องการส่งนักกีฬาเข้าร่วมการแข่งขัน

4.2.2 ถ้าผู้ใช้ต้องการเลือกประเภทกีฬาต่าง ๆ ที่ต้องการส่งเข้าร่วมการแข่งขันของมหาวิทยาลัยต้นสังกัดทั้งหมด ให้ผู้ใช้ ดำเนินการกดปุ่ม "เลือกทั้งหมด" เลือกรังหมด และกดปุ่ม "บันทึก" มีเพื่อ ตามลำดับ

| 1. | P01 เทเบิลเทนนิส ทัมชาย    | ส่งเข้าแข่ง |
|----|----------------------------|-------------|
| 2. | P02 เทเบิลเทพนิส ทั่มหญิง  | ส่งเข้าแข่ง |
| 3. | P03 เทเบิลเทพนิส ชายเดียว  | ส่งเข้าแข่ง |
| 4. | P04 เทเบิลเทพนิส หญิงเดียว | ส่งเข้าแข่ง |
| 5. | P05 เทเบิลเหนนิส ชายคู่    | ส่งเข้าแข่ง |
| 6. | P06 เทเบิลเทนนิส หญิงคู่   | ส่งเข้าแข่ง |
| 7. | P07 เทเบิลเทนนิส คุ่หสม    | ส่งเข้าแข่ง |
|    |                            |             |

| 1.    | P01 เทเบิลเทนนิส ทัมชาย     | ส่งเข้าแข่งขัน 🗹 |
|-------|-----------------------------|------------------|
| 2.    | P02 เทเบิลเทนนิส ทีมหญิง    | ส่งเข้าแข่งขัน 🗹 |
| 3.    | P03 เทเบิลเทนนิส ขายเดียว   | ส่งเข้าแข่งขัน 🗹 |
| 4.    | P04 เทเบิลเงทนนิส หญิงเดียว | ส่งเข้าแข่งขัน 🗹 |
| 5.    | P05 เทเบิลเงทนใส ชายคู่     | ส่งเข้าแข่งขัน 🗹 |
| 6.    | P06 เทเบิลเงนนิส หญิงสู่    | ส่งเข้าแข่งขัน 🗹 |
| 7.    | P07 เทเบิลเงหนัส คุ่คสม     | ส่งเข้าแข่งขัน 🗹 |
|       |                             | ·                |
| ¥ 15. | 2ุกรีพา                     | +                |
|       |                             | ขอเลือ บับทีอ    |

## ภาพที่ 8 แสดงข้อมูล ChecFbox 🗹 ส่งเข้าร่วมการแข่งขันของมหาวิทยาลัยต้นสังกัดทั้งหมด

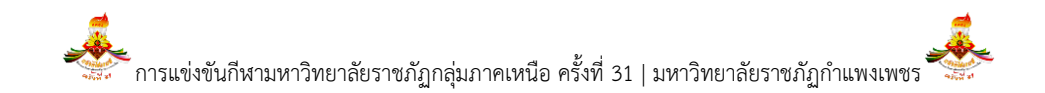

4.3 ขั้นตอนที่สาม ให้ผู้ใช้ทำการเลือกเมนูที่ 3 **ทะเบียนผู้จัดการทีมฯ** เพื่อลงทะเบียน หรือแสดงข้อมูลผู้จัดการทีม ผู้ฝึกสอน ้ผู้ช่วยผู้ฝึกสอนที่ต้องการเข้าร่วมการแข่งขัน โดยกรอกข้อมูลตามข้อดังต่อไปนี้

4.3.1 ผู้ใช้กดปุ่ม "เพิ่ม" 💻 เพื่อเพิ่มข้อมูลผู้จัดการทีม ผู้ฝึกสอน ผู้ช่วยผู้ฝึกสอน และผู้ประสานงานเข้าร่วมการ ้แข่งขันของมหาวิทยาลัยต้นสังกัดให้ถูกต้อง และครบถ้วนตามที่ระบบกำหนด ตามภาพที่ 9 และ 10 และกดบันทึกข้อมูลตามลำดับ

| ทะเบียน ผู้จัดการทีม ผู้ฝึกสอน ผู้ช่วยผู้ฝึกสอน |        |                           | <b>สอน</b>                                                                               | ระบุคำค้น | คันหา | เพิ่ม    |
|-------------------------------------------------|--------|---------------------------|------------------------------------------------------------------------------------------|-----------|-------|----------|
| ลำดับ                                           | รูปภาพ | ชื่อ-นามสกุล              | ตำแหน่ง                                                                                  |           |       |          |
| 1.                                              |        | 7-698'<br>พาย ป!<br>08795 | ผู้ฝึกสอน : ฟุตซอล ทีมชาย<br>ผู้ฝึกสอน : ฟุตซอล ทีมหญิง<br>ผู้ช่วยฝึกสอน : ฟุตซอล ทีมชาย |           |       | แก้ไข ลบ |
| 2.                                              |        | 8-899!<br>อาจารเ<br>08968 | ผู้ฝึกสอน : ฟุตซอล ทีมชาย<br>ผู้ฝึกสอน : ฟุตซอล ทีมหญิง<br>ผู้ช่วยฝึกสอน : ฟุตซอล ทีมชาย |           |       | ແກ້ໄข ລນ |

**ภาพที่ 9** แสดงข้อมูลการเพิ่มข้อมูลผู้จัดการทีม ผู้ฝึกสอน ผู้ช่วยผู้ฝึกสอน และผู้ประสานงานเข้าร่วมการแข่งขัน

| ข้อมูลส่วนตัว | ตำแหน่ง ผู้จัดการทีม ตำแหน่ง ผู้ฝึกสอน | ตำแหน่ง ผู้ช่วยผู้ฝึกสอน ตำแหน่ง ผู้ประสานงาน |               |                 |
|---------------|----------------------------------------|-----------------------------------------------|---------------|-----------------|
|               |                                        | มหาวิทยาลัยราชภัฏ                             | ต่านำหน้าชื่อ | หมายเลขโทรศัพท์ |
|               |                                        | มหาวิทยาลัยราชภัฏกำแพงเพชร                    | ีนาย 💌        | 0879547896      |
|               | ē                                      | หมายเลขบัตรประจำดัวประชาชน                    | ชื่อ          | อีเมล์          |
|               |                                        |                                               | ประสิทธิ์     | อีเมล์          |
| เลือกไฟ       | เลือกไฟล์                              |                                               | นามสกุล       | อาหาร           |
|               | รูปภาพ ขนาด 300x400px                  |                                               | สอนมี         | ทั่วไป          |
|               |                                        |                                               |               |                 |

บันทึก

# **ภาพที่ 10** แสดงการเพิ่มข้อมูลส่วนตัว

4.3.2 เมื่อผู้ใช้บันทึกข้อมูลส่วนตัวเสร็จเรียบร้อยแล้ว หลังจากนั้นให้ผู้ใช้เลือกตำแหน่งสังกัดตามที่ต้องการได้ เช่น เลือก ตำแหน่งผู้ฝึกสอน ฯลฯ เป็นต้น ดังภาพที่ 11

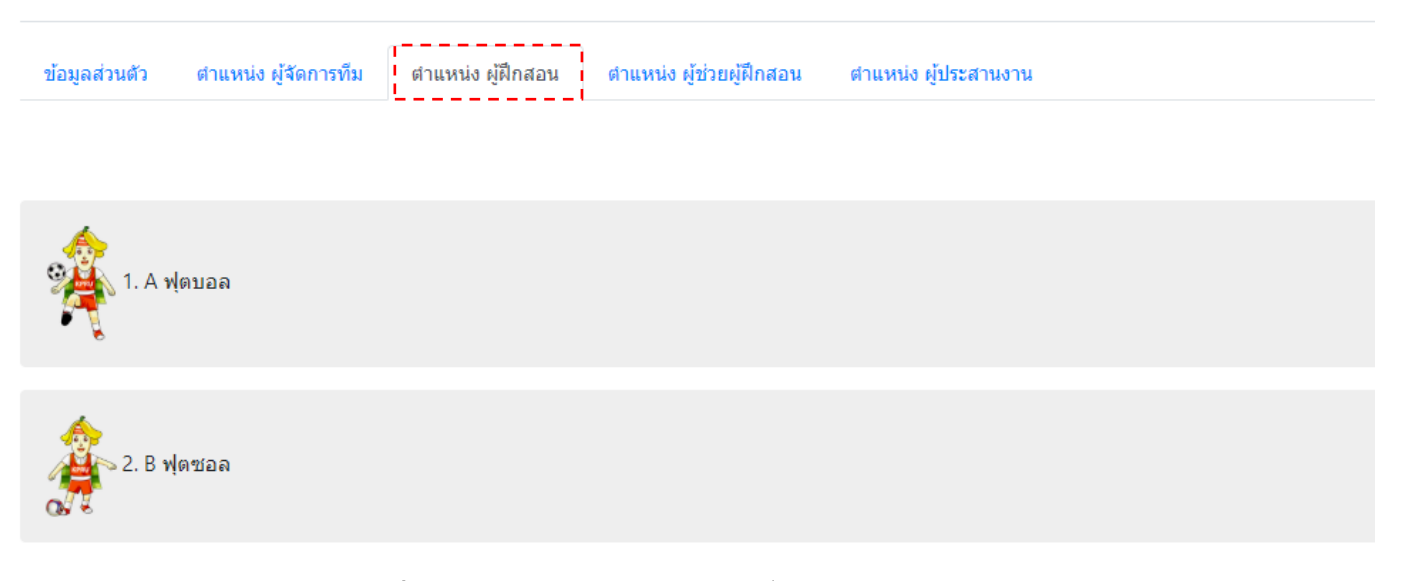

## **ภาพที่ 11** แสดงการเลือกตำแหน่งที่ต้องการสังกัด

## 4.3.3 เมื่อผู้ใช้เลือกกดตำแหน่งตามที่ต้องการแล้ว หลังจากนั้นให้เลือกกีฬาแต่ละประเภทของกีฬาตามที่ต้องการได้

(บุคลากร 1 คน สามารถสังกัดตำแหน่งได้มากกว่า 1 ตำแหน่ง และได้หลายประเภทกีฬา) ตามภาพที่ 12 และบันทึกข้อมูลตามลำดับ

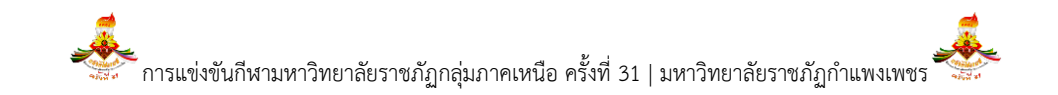

| ข้อมูลส่วนตัว | ศาแหน่ง ผู้จัดการทีม ตาแหน่ง ผู้ฝึกสอน ตำแหน่ง ผู้ช่วยผู้ฝึกสอน ตำแหน่ง ผู้ประสานงาน |               |
|---------------|--------------------------------------------------------------------------------------|---------------|
|               |                                                                                      | บันทึก        |
| Â. A          | ฟุตบอล                                                                               | +             |
| 2. B          | ฟุตซอล                                                                               | -             |
| 1.            | 801 ฟุตขอล ทีมชาย                                                                    | ร่วมแข่งขัน 🖉 |
| 2.            | 802 ฟุตบอล ที่มหญิง                                                                  | ร่วมแข่งขัน 🗹 |

ภาพที่ 12 แสดงการเลือกกีฬาแต่ละประเภทตามที่ต้องการได้ (ตามตำแหน่งที่เลือก)

4.4 ขั้นตอนที่สี่ ให้ผู้ใช้ทำการเลือกเมนูที่ 4 ทะเบียนนักกีฬา เพื่อลงทะเบียน หรือแสดงข้อมูลนักกีฬาเพื่อเข้าร่วมการแข่งขัน โดยกรอกข้อมูลตามข้อดังต่อไปนี้

4.4.1 ให้ผู้ใช้กดปุ่ม "เพิ่ม" 🚥 เพื่อทำการเพิ่มข้อมูลนักกีฬาเข้าร่วมการแข่งขันของมหาวิทยาลัยต้นสังกัดให้ถูกต้อง และครบถ้วนตามที่ได้รับการอนุมัติจากมหาวิทยาลัยต้นสังกัด ตามภาพที่ 13 จากนั้นให้ผู้ใช้แนบไฟล์เอกสารหลักฐานตามที่ระบบ กำหนดตามภาพที่ 14 และกดบันทึกข้อมูลตามลำดับ

| ทะเ1  | ี่ยน นักกีฬ <sup>∽</sup> | 1                                                                                                    | ระบุคำคัน                                          | คับหา                                                   | เพิ่ม                               |
|-------|--------------------------|----------------------------------------------------------------------------------------------------|----------------------------------------------------|---------------------------------------------------------|-------------------------------------|
| ลำดับ | รูปภาพ                   | รหัสนักศึกษา / ชื่อ-นามสกุล                                                                                         | ร่วมแข่งขันกีฬา                                    |                                                         |                                     |
| 1.    |                          | 58774452<br>นาย ปัญญา ปัญญา<br>ขั้นปี 4 คณะครุศาสตร์<br>เอกสารประกอบที่ 1<br>เอกสารประกอบที่ 2<br>เอกสารประกอบที่ 3 | 1. มวยสากลสมัครเล่น รุ่นแบนดั่<br>าสารที่แนบมาด้วย | ั่มเวท น้ำหนักเกิน 52 กิโลกรัม แต่ไม่เกิน 56 กิโลกรัม ช | <sup>เป</sup><br>เป็นสมัคร แก้ไข ฉบ |

และผู้ใช้สามารถพิมพ์ใบสมัคร หรือแก้ไข หรือลบข้อมูลได้หลังจากลงข้อมูลเสร็จเรียบร้อยแล้ว แต่การลบข้อมูล จะทำไม่ได้ถ้าข้อมูลได้ถูกยืนยันเป็นที่เรียบร้อยแล้ว

| ข้อมูลนักกีฬา                           | กีฬาที่ลงแข่งขัน | I           |                          |       |                                  |           |              |              |
|-----------------------------------------|------------------|-------------|--------------------------|-------|----------------------------------|-----------|--------------|--------------|
|                                         |                  |             | หมายเลขบัตรประจำตัวประชา | าชน   | เพศ                              |           | อายุ         |              |
|                                         |                  |             | .!                       |       | ชาย <b>*</b> 21                  |           | 21           |              |
| ศำนำหน้าชื่อ<br>นาย •<br>เลือกไฟล์ ชื่อ |                  |             | คำนำหน้าชื่อ<br>นาย ▼    |       | สัญชาติ<br>ไทย                   |           |              |              |
|                                         |                  |             |                          |       |                                  |           |              |              |
|                                         |                  |             | เชื้อชาติ                |       |                                  |           |              |              |
| รูปภ                                    | าพ ขนาด 488x533  | рх          | ปัญญา                    |       | ไทย                              |           |              |              |
|                                         |                  |             | นามสกุล                  |       | วัน เดือน ปีเกิด ต.ย. 2561-03-20 |           |              |              |
|                                         |                  |             | ปัญญา                    |       | 2541-05-21                       |           |              |              |
| ที่อยู่เลขที่                           |                  | หมู่        | ช่อย                     |       | ถนน                              |           |              |              |
| 31/7                                    |                  | 9           | ชอย                      |       | ถนน                              |           |              |              |
| จังหวัด                                 |                  |             | อำเภอ                    |       | ตำบล                             |           | รหัสไปรษณีย์ |              |
| กำแพงเพชร                               |                  | -           | ขาณุวรลักษบุรี           | •     | ป้าพุทรา                         | •         | 62130        |              |
| สถานศึกษา                               |                  |             |                          |       |                                  |           |              |              |
| มหาวิทยาลัยราชภัม                       | )                |             |                          |       |                                  |           |              |              |
| มหาวิทยาลัยรา                           | าชภัฏกำแพงเพชร   | 2           |                          |       |                                  |           |              |              |
| รหัสนักศึกษา                            |                  | ชั้นปี      | คณะ                      |       |                                  | ระดับ     |              | อาหาร        |
| 58774452                                |                  | ชั้นปีที่ 4 | ▼                        | าสตร์ | •                                | ปริญญาตรี | ٣            | มังสวิรัติ 🔹 |

ภาพท 13 แสดงการเพมขอมูลสวนตว และสถานศกษานกกฬา

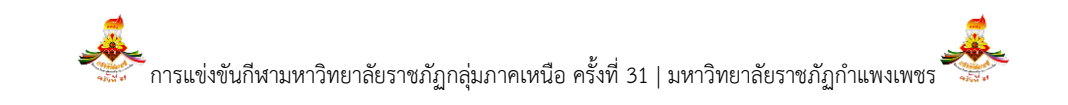

| ้เอกสารประกอบใบสมัคร                                                                                                    |
|----------------------------------------------------------------------------------------------------|
| 1. สำเนาใบลงทะเบียนวิชาเรียน ภาคเรียนที่ 1/2561                                                                                                    |
| <b>เลือกไฟล์</b> ไม่ได้เลือกไฟล์ใด                                                                                                    |
| 2. สำเนาภาพถ่ายบัตรประจำตัวนักศึกษาที่มีหมายเลขบัตรประจำตัวประชาชน13 หลัก หรือ สำเนาภาพถ่ายบัตรประจำตัวประชาชน<br>โดยมีอธิการบดี หรือรองอธิการบดีฝ่ายกิจการนักศึกษาลงนามรับรอง |
| <b>เลือกไฟล์</b> ไม่ได้เลือกไฟล์ใด                                                                                                    |
| 3. สำเนาใบแสดงผลการเรียนภาคเรียนที่ 2/2560 (ยกเว้นนักศึกษารหัส 61)                                                                                                    |
| <b>เลือกไฟล์</b> ไม่ได้เลือกไฟล์ใด                                                                                                    |
|                                                                                                    |

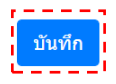

**ภาพที่ 14** แสดงการเพิ่มข้อมูลแนบไฟล์เอกสารหลักฐาน (ที่ผ่านการกลั่นกรองคุณสมบัติจากเจ้าหน้าที่มาแล้ว)

4.4.2 หลังจากนั้นให้ผู้ใช้กดปุ่ม "กีฬาที่ต้องการลงแข่ง" เพื่อทำการเพิ่มข้อมูลนักกีฬาเข้าร่วมการแข่งขันแต่ละชนิดและ ประภทของกีฬาตามมหาวิทยาลัยต้นสังกัดให้ถูกต้อง และครบถ้วนตามที่ระบบกำหนด ตามภาพที่ 15 และกดบันทึกข้อมูลตามลำดับ

| ทะเบียน        | เ นักกีฬา          |               |
|----------------|--------------------|---------------|
| ข้อมูลนักกีฬ้า | กีฬาที่ลงแข่งขัน   |               |
| <b>1</b> . A   | ฟุตบอล             | +             |
| 2. в           | ฟุตชอล             | -             |
| 1.             | B01 ฟุตขอล ทีมชาย  | ร่วมแข่งขัน 🗹 |
| 2.             | B02 ฟุตขอล ทีมหญิง | ร่วมแข่งขัน 🗹 |
|                |                    | บันทึก        |

## ภาพที่ 15 แสดงการเพิ่มข้อมูลแต่ละชนิด และประเภทกีฬา

5. เมื่อผู้ใช้กรอกข้อมูลตามขั้นตอนที่ 1 ถึง 4 เสร็จสมบูรณ์เรียบร้อยแล้ว หลังจากนั้นผู้ใช้สามารถพิมพ์แบบแจ้ง F1-F5 ได้ โดย ข้อมูล F1-F5 จะออกมาอ<sup>้</sup>ยู่รูปไฟล์ PDF ได้ดังนี้

| พิมพ์ แบบแจ้ง F1-F5 🛛 🕂                               |                                                                                                    | K1 แบบแจ้งความจำนงเข้าร่วมการแข่งขัน |
|-------------------------------------------------------|----------------------------------------------------------------------------------------------------|--------------------------------------|
| 🖹 F1 แบบแจ้งความจำนงเข้าร่วม<br>การแข่งขัน            |                                                                                                    |                                      |
| 🖹 F2 แบบแจ้งรายชื่อหัวหน้าคณะ<br>นักกีฬ้าและประสานงาน | แบบแจ้งความจำนงเข้าร่วมการแข่งขัน<br>ก็พามหาวิทยาลัยราชภัฏภาคเหนือ ครั้งที่ 31 " กล้วยไข่เกม<br>ณ มหาวิทยาลัยราชภัฏกำแพงเพชร<br>ระหว่างวันที่ 23 - 27 ธันวาคม 2561 | เส้ "                                |
| 🖹 F3 แบบแจ้งรายชื่อผู้จัดการทีม                       | มหาวิทยาลัยราชภัฏกำแพงเพชร                                                                                                    | ******                               |
| พื่พมยุ่นห สยุจพิบ เปพิพมยุธท                         | รายการเข้าร่วมการแข่งขัน                                                                                                    | ส่งเข้าแข่งขัน                       |
| 🗎 F4 แบบแจ้งรายชื่อนักกีฬ้า                           | 15.27. วิ่ง 5,000 เมตร หญิง<br>45.29. วิ่งวันนักบ้า 100 เมตร หญิง                                                                                                  | ✓<br>✓                               |
|                                                       | 15.28. วิงายามวิวา บบ เมตร หญิง                                                                                                    | ×                                    |

🖹 F5 ใบสมัครนักกีฬ้า

**ภาพที่ 15** แสดงเมนู และตัวอย่าง เอกสาร F1-F5

| 34. วิ่งผลัดผสมหญิง     |                                                                                                    |
|-------------------------|----------------------------------------------------------------------------------------------------|
| 35. ขว้างจักรหญิง       |                                                                                                    |
| .36. ทุ่มน้ำหนักหญิง    | <ul> <li>✓</li> </ul>                                                                                                    |
| .37. ฟุงแหลนหญิง        | <ul> <li>Image: A set of the set of the</li></ul>  |
| .38. กระโดดไกลหญิง      | <ul> <li>✓</li> </ul>                                                                                                    |
| 39. เขย่งก้าวกระโดดหญิง | <ul> <li>Image: A second second s</li></ul> |
| 40. กระโดดสูงหญิง KPRUS | ✓                                                                                                    |

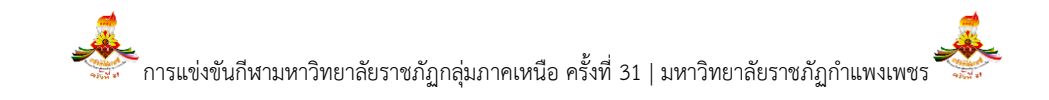

5.1 แบบแจงความจำนงเขารวมการแขงขัน (F1)

เมื่อผู้ใช้ต้องการเข้าดูรายละเอียดความจำนงเข้าร่วมการแข่งขันกีฬาแต่ละเภท ให้ผู้ใช้คลิกเมนู <u>แบบแจงความจำนงเข่ารวม</u> <u>การแขงขัน (F1)</u> จากนั้นระบบจะแสดงข้อมูลกีฬาที่มหาวิทยาลัยได้เลือกไว้ ออกมาอยู่ในรูปไฟล์ PDF ซึ่งจะมีเครื่องหมาย 🗸 แสดง สถานะการเข้าร่วมการแข่งขันกีฬา ดังภาพที่ 16

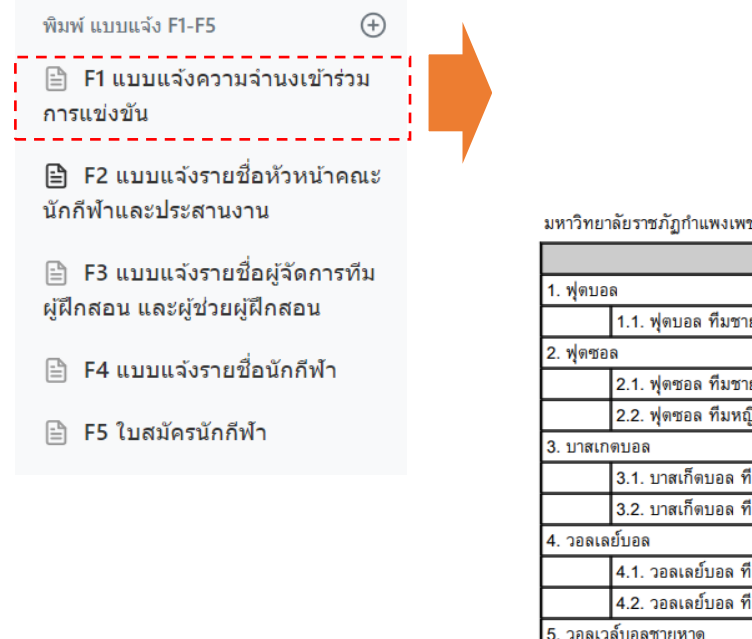

|                            | ณ มหาวิทยาลัยราชภัฏกำแพงเพชร<br>ระหว่องวันชื่อ 2 - 27 รับอาณา 2564                                                                                                    |                |
|----------------------------|----------------------------------------------------------------------------------------------------|----------------|
|                            | วะหวางวนรา 23 - 27 ธนราคม 2561                                                                                                    | ****           |
| มหาวิทยาลัยราชภัฏกำแพงเพชร |                                                                                                    |                |
| -                          | รายการเข้าร่วมการแข่งขัน                                                                                                    | ส่งเข้าแข่งขัน |
| 1. ฟุตบอล                  |                                                                                                    |                |
| 1.1. ฟุตบอล ทีมชาย         |                                                                                                    |                |
| 2. ฟุตชอล                  |                                                                                                    | -              |
| 2.1. ฟุตซอล ทีมชาย         |                                                                                                    | $\checkmark$   |
| 2.2. ฟุตซอล ทีมหญิง        |                                                                                                    | ✓              |
| 3. บาสเกตบอล               |                                                                                                    |                |
| 3.1. บาสเก็ตบอล ทีมา       | กย                                                                                                    | ✓              |
| 3.2. บาสเก็ตบอล ทีมห       | រស្លិរ                                                                                                    | ✓              |
| 4. วอลเลย์บอล              |                                                                                                    |                |
| 4.1. วอลเลย์บอล ทีมร       | าย                                                                                                    | ✓              |
| 4.2. วอลเลย์บอล ทีมห       | ញ្ជិរ                                                                                                    | ✓              |
| 5. วอลเวล์บอลชายหาด        |                                                                                                    |                |
| 5.1. วอลเลย์บอลชายห        | กด ทีมชาย                                                                                                    | ✓              |
| 5.2. วอลเลย์บอลชายข        | กด ทีมหญิง                                                                                                    | ✓              |
| 6. เซปัค ตะกร้อ            | and the second second sec                                                                                                    |                |
| 6.1. เชปัด ตะกร้อ ทีม      | ชุด ชาย                                                                                                    | ✓              |
| 6.2. เชปัค ตะกร้อ ทีม      | เดี่ยว ชาย                                                                                                    | ✓              |
| 6.3. เชปัค ตะกร้อ ทีม      | คู่ ชาย                                                                                                    | $\checkmark$   |
| 6.4. เชปัค ตะกร้อ ทีม      | ชุด หญิง                                                                                                    | ✓              |
| 6.5. เชปัค ตะกร้อ ทีม      | เดี่ยว หญิง                                                                                                    | ✓              |
| 6.6. เชปัค ตะกร้อ ทีม      | คู่ หญิง                                                                                                    | ✓              |
| 7. แฮนด์บอล                | and a stand of the stand of the |                |
| 7.1. แฮนด์บอล ทีมชา:       |                                                                                                    | ✓              |
| 7.2. แฮนด์บอล ทีมหญ่       | a 750 7 31                                                                                                    | $\checkmark$   |

แบบแจ้งความจำนงเข้าร่วมการแข่งขัน

ก็ฬามหาวิทยาลัยราชภัฏกลุ่มภาคเหนือ ครั้งที่ 31 " กล้วยไข่เกมส์ "

ภาพที่ 16 แสดงเมนูแบบแจงความจำนงเขารวมการแขงขัน (F1)

5.2 แบบแจงรายชื่อหัวหน้าคณะนักกีฬา และผู้ประสานงาน (F2)

เมื่อผู้ใช้ต้องการเข้าดูรายละเอียดรายชื่อหัวหน้าคณะนักกีฬา และผูประสานงาน ให้ผู้ใช้คลิกเมนู <u>แบบแจงรายชื่อหัวหน้า</u> <u>คณะนักกีฬา และผู้ประสานงาน (F2)</u> จากนั้นระบบจะแสดงข้อมูลรายชื่อหัวหน้าคณะนักกีฬา และผู้ประสานงานที่มหาวิทยาลัยได้เลือก ไว้ ออกมาอยู่ในรูปไฟล์ PDF ดังภาพที่ 17

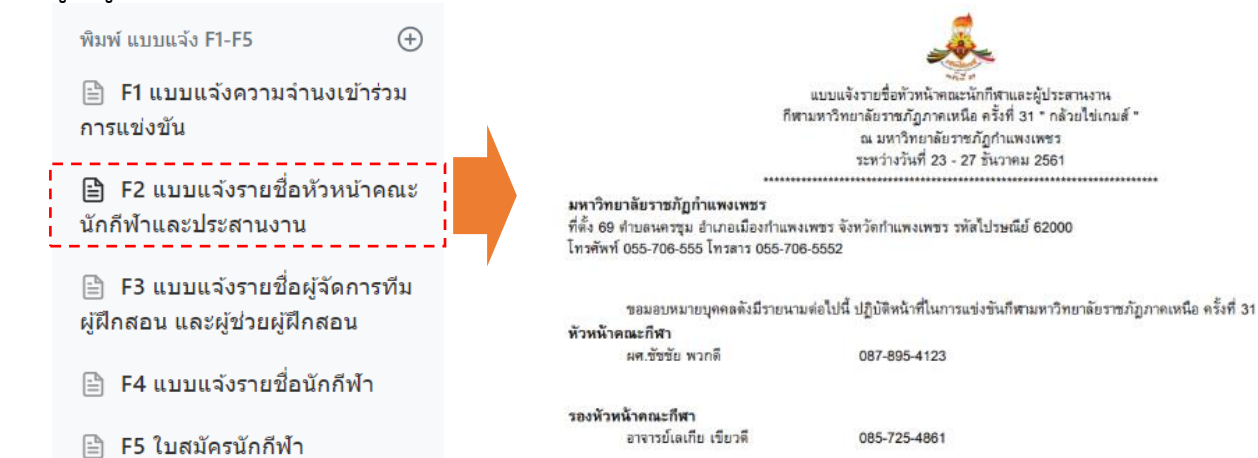

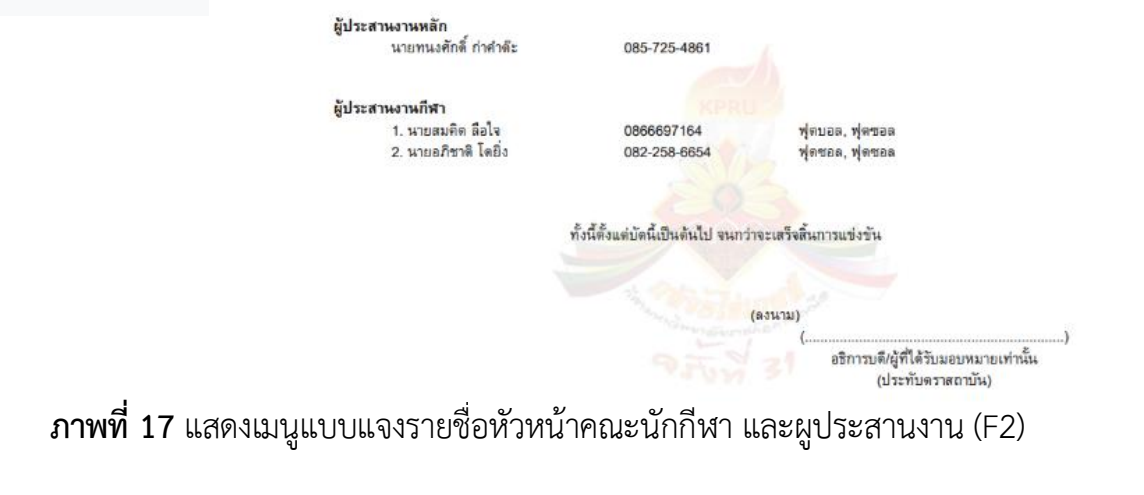

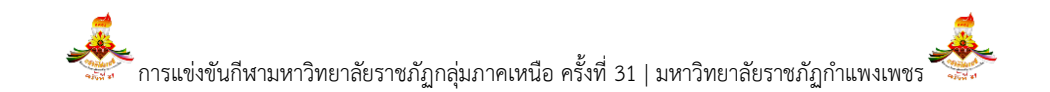

5.3 แบบแจงรายชื่อผูจัดการทีม ผู้ฝึกสอน และผู้ชวยผูฝึกสอน (F3)

เมื่อผู้ใช้ต้องการเข้าดูรายละเอียดรายชื่อผูจัดการทีมผู้ฝึกสอน และผูชวยผูฝึกสอน ให้ผู้ใช้คลิกเมนู <u>แบบแจ้งรายชื่อผู้จัดการ</u> <u>ทีม ผู้ฝึกสอน และผู้ช่วยผูฝึกสอน (F3)</u> จากนั้นระบบจะแสดงข้อมูลรายชื่อผู้จัดการทีม ผู้ฝึกสอน และผู้ช่วยผูฝึกสอนที่มหาวิทยาลัยได้ เลือกไว้ ออกมาอยู่ในรูปไฟล์ PDF ดังภาพที่ 18

| พิมพ์ แบบแจ้ง F1-F5 🔶 🕀                                          |                                                                              |                                                                    |
|------------------------------------------------------------------|------------------------------------------------------------------------------|--------------------------------------------------------------------|
| 🖹 F1 แบบแจ้งความจำนงเข้าร่วม<br>การแข่งขัน                       | แบบแจ้งรายชื่อผู้จัดการทีม<br>ก็หามหาวิทยาลัยราชภัภภาคเพ                     | ผู้มีกลอน และผู้ช่วยผู้มีกลอน<br>นือ ครั้งที่ 31 " กล้วยไข่เกมส์ " |
| 🗎 F2 แบบแจ้งรายชื่อหัวหน้าคณะ<br>นักกีฬาและประสานงาน             | ณ มหาวิทยาลัยร<br>ระหว่างวันที่ 23 -                                         | าชภัฏกำแพงเพชร<br>27 ธันวาคม 2561                                  |
| 🗎 F3 แบบแจ้งรายชื่อผู้จัดการทีม<br>ผู้ฝึกสอน และผู้ช่วยผู้ฝึกสอน | ผู้จัดการทีม กระโดดไกลชาย<br>นายธีรวัฒน์ โดแก้ว<br>ผู้จัดการทีม กระโดดสูงชาย | 0629514778                                                         |
| 🖹 F4 แบบแจ้งรายชื่อนักกีฬ้า                                      | น้ายธีรวัฒน์ โตแก้ว<br>ผู้จัดการทีม วิ่ง 100 เมตร หญิง                       | 0629514778                                                         |
| 🗎 F5 ใบสมัครนักกีฬา                                              | นายธีรวัฒน์ โดแก้ว<br>ผู้จัดการทีม วิ่งข้ามรั้ว 100 เมตร หญิง                | 0629514778                                                         |
|                                                                  | นายธีรวัฒน์ โตแก้ว<br>ผู้จัดการทีม วิ่งผลัด 3 X 800 เมตร หญิง                | 0629514778                                                         |
|                                                                  | นายธีรวัฒน์ โตแก้ว<br>ผู้จัดการทีม กระโดดไกลหญิง                             | 0629514778                                                         |
|                                                                  | นายธีรวัฒน์ โดแก้ว                                                           | 0629514778                                                         |

ทั้งนี้ตั้งแต่บัดนี้เป็นต้นไป จนกว่าจะเสร็จสินการแข่งขัน

(ลงนาม) อธิการบดี/ผู้ที่ได้รับมอบหมายเท่านั้น (ประทับตราสถาบัน)

**ภาพที่ 18** แสดงเมนูแบบแจ้งรายชื่อผู้จัดการทีม ผู้ฝึกสอน และผู้ช่วยผูฝึกสอน (F3)

5.4 แบบแจงรายชื่อนักกีฬา (F4)

เมื่อผู้ใช้ต้องการเข้าดูรายละเอียดรายชื่อนักกีฬา ให้ผู้ใช้คลิกเมนู <u>แบบแจ้งรายชื่อนักกีฬา (F4)</u> จากนั้นระบบจะแสดงข้อมูล รายชื่อนักกีฬาที่มหาวิทยาลัยได้เลือกไว้ ออกมาอยู่ในรูปไฟล์ PDF ดังภาพที่ 19

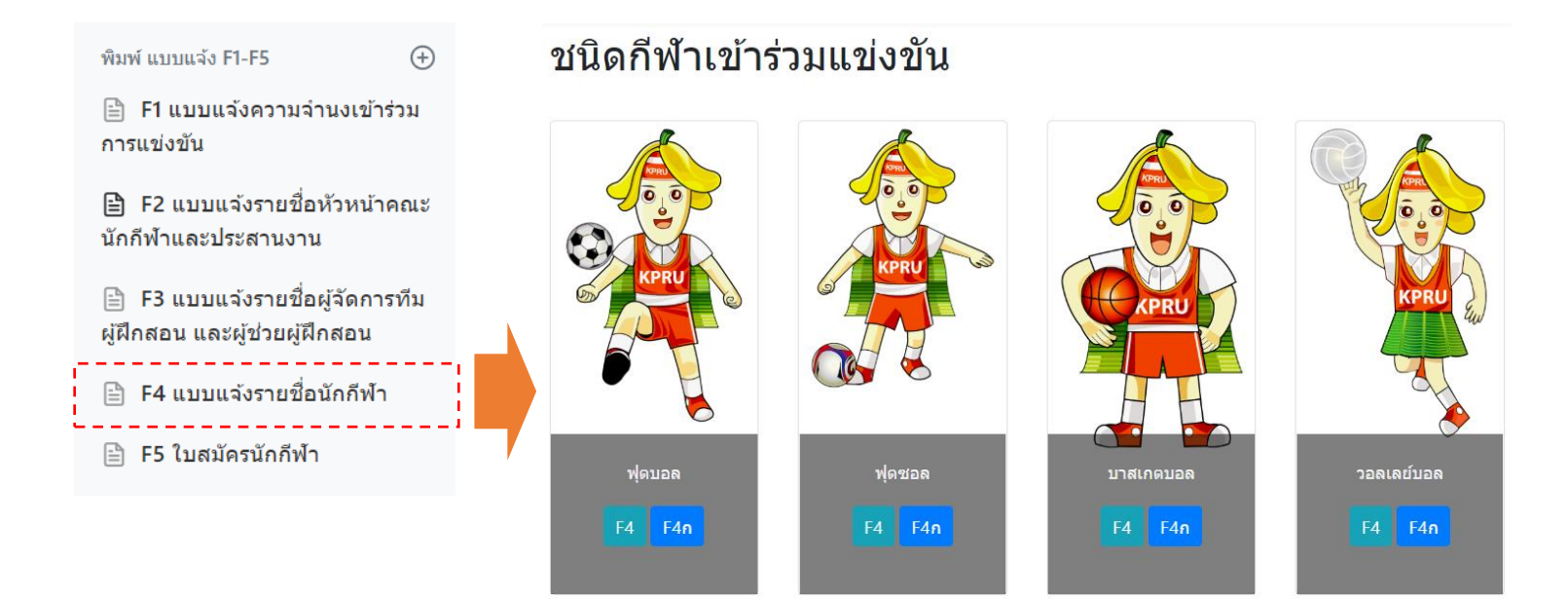

## ภาพที่ 18 แสดงเมนูแบบแจ้งรายชื่อนักกีฬา (F4)

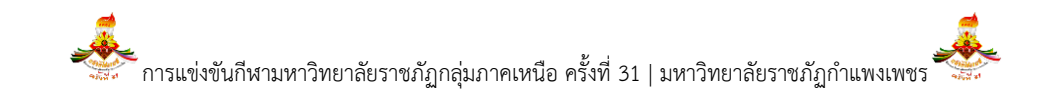

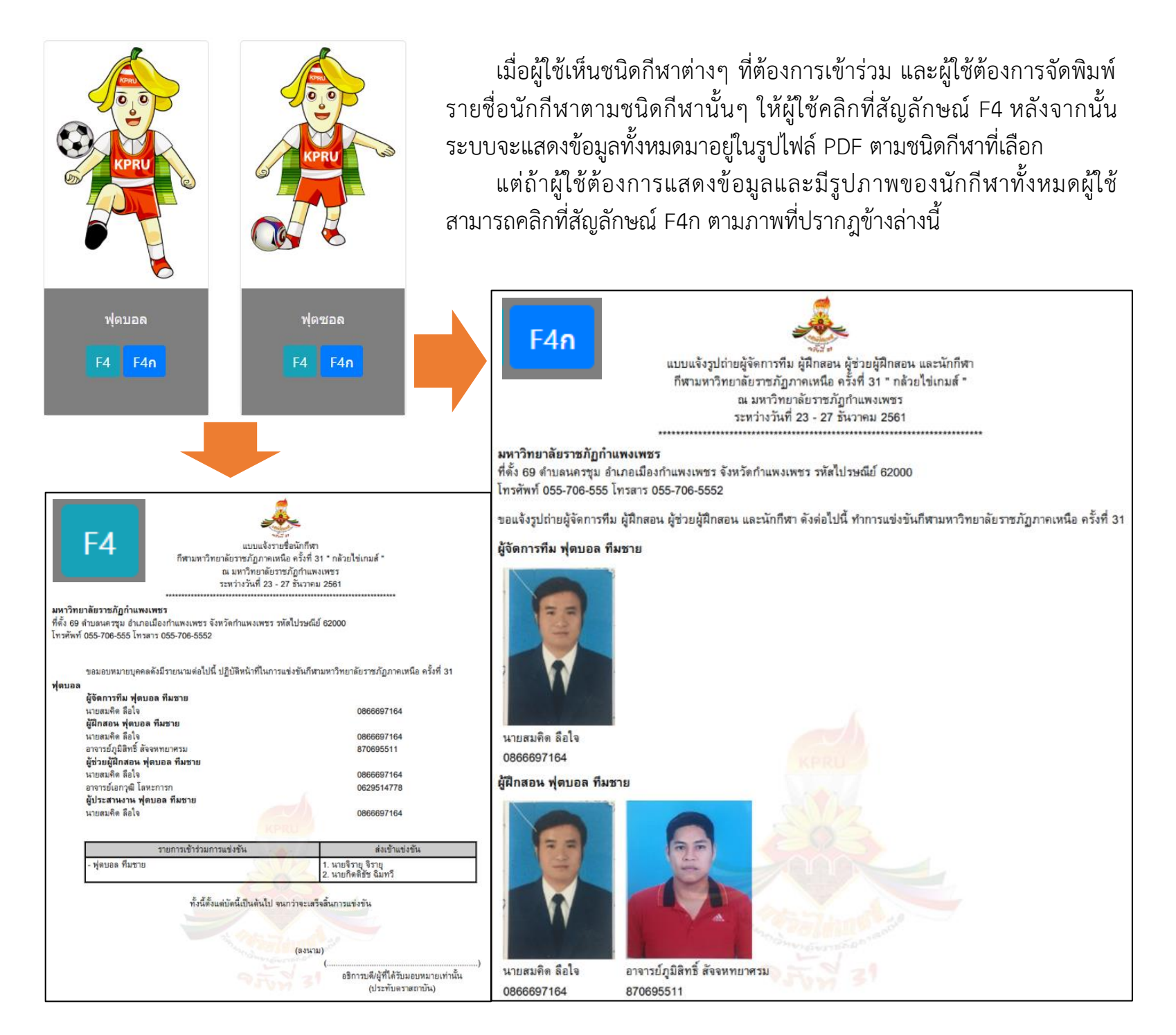

**ภาพที่ 19** แสดงรายละเอียดรายชื่อนักกีฬาในรูปแบบข้อมูล และรูปภาพ

#### 5.5 ใบสมัครนักกีฬา (F5)

เมื่อผู้ใช้ต้องการลงทะเบียนักกีฬา ให้ผู้ใช้คลิกเมนู<u>ใบสมัครนักกีฬา (F5)</u> จากนั้นระบบจะแสดงข้อมูลชนิดกีฬา ประเภทกีฬา และรายชื่อนักกีฬาที่มหาวิทยาลัยได้เลือกไว้ ทั้งนี้ ผู้ใช้สามารถจัดพิมพ์ใบสมัครได้สองรูปแบบ ได้แก่ ผู้ใช้สามารถสั่งพิมพ์ชื่อนักกีฬาชนิด รายคนได้ หรือผู้ใช้สามารถสั่งพิมพ์ชื่อนักกีฬาได้ทั้งหมดตามชนิด และประเภทของกีฬาได้

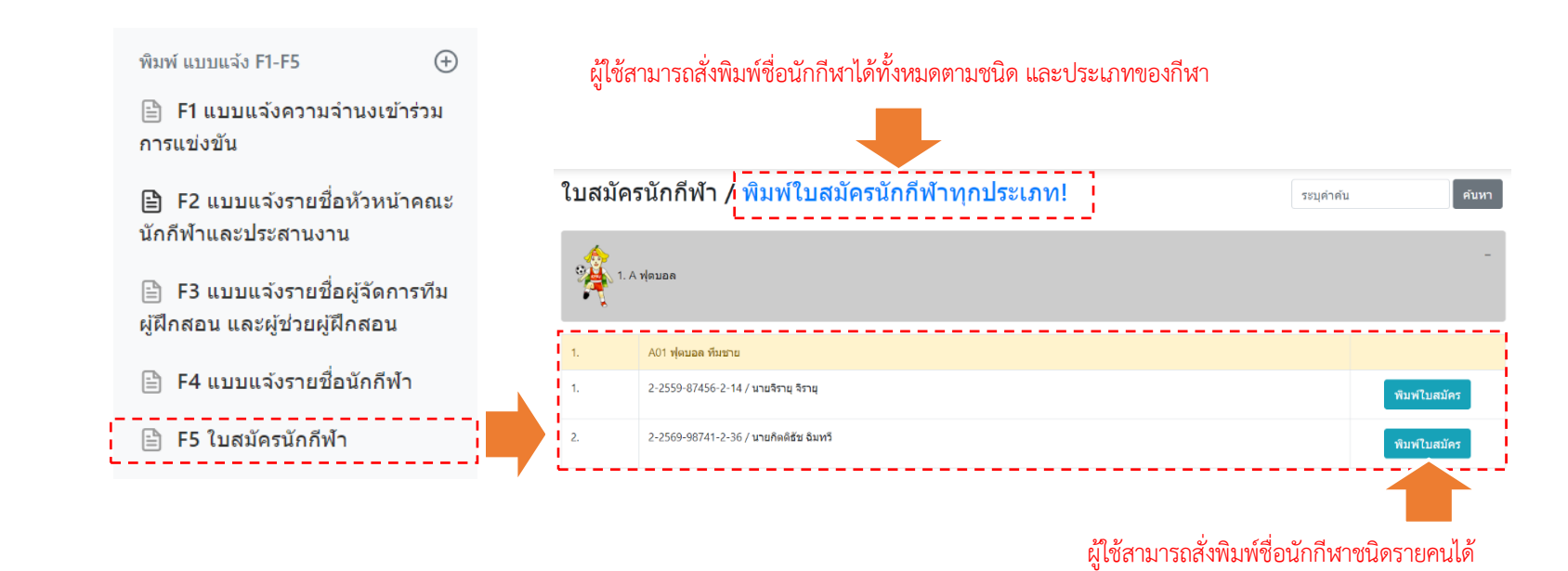

ภาพที่ 20 แสดงเมนูใบสมัครนักกีฬา (F5)

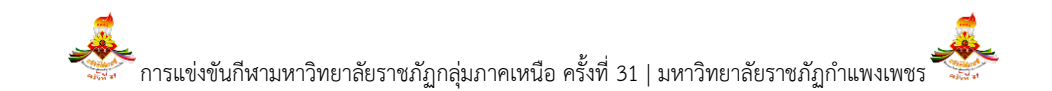